## Краткая справка по загрузчику данных ОРТАС.

Загрузчик данных ОРТАС, является функционально полноценным устройством, которое можно применять, как совместно с программой ОРТАС, так и самостоятельно.

Загрузчик имеет встроенную систему управления загрузкой данных и предварительного анализа, что позволяет работать с ним автономно, без наличия компьютера, программы и иных технических средств.

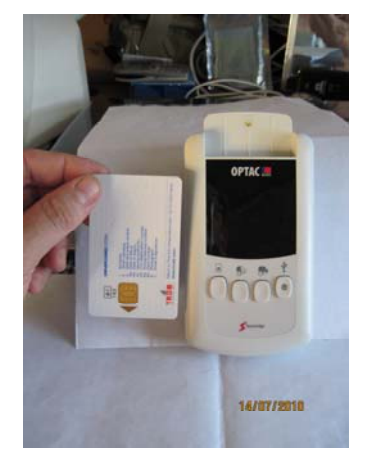

Это имеет огромное значение при работе во время дальнего рейса. При этом для загрузки данных с карточки не требуется ничего кроме самой карточки: - ни тахографа, ни карточки предприятия. Например, во время рейса водитель отдыхает в гостинице, и пришло время передать данные из карточки на автобазу. Он берет ОРТАС, устанавливает в него

карточку, нажимает одну кнопку, перегружает данные в ОРТАС. Устанавливает флэш-память в ОРТАС, нажимает другую кнопку, перегружает данные во флэш-память, и отправляет

данные на базу по почте, если есть под рукой интернет, то отправляет файл по электронной почте. Все очень просто, надежно и главное экономно.

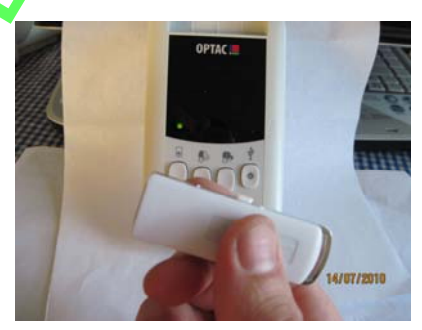

На базе администратор использует ОРТАС, для загрузки данных из памяти карточек и тахографов, при этом программы достаточно только одной, а вот загрузчиков может быть столько, сколько необходимо для комфортной работы предприятия.

Например, если есть несколько филиалов, или территория базы очень велика, то загрузчики можно разметить в удобных местах, или в кармане мобильного диспетчера. Объем памяти загрузчика достаточно велик и рассчитан на загрузку данных за 20 лет, или 20 автомобилей за 1 год, или 500 карточек за месяц. Поэтому одного загрузчика вполне хватает на 80 автомобилей одновременно, без перезагрузки в базу на компьютере, а такая ежедневная загрузка бывает только в автопарке на несколько тысяч единиц техники. При этом, как только данные из памяти загрузчика будут перегружены в базу данных предприятия – он снова готов загрузить такой же объем информации.

Возможности загрузчика достаточны для самого крупного клиента, а цена привлекательна даже для индивидуального водителя. Поэтому такого соотношения между функциональными возможностями и ценой более нигде не представлено.

Ниже по тексту в формате иллюстраций будут показаны основные операции по загрузке данных – они очень легко осваиваются, но если вы познакомитесь с этой видео инструкцией, то вам, вернее всего, не понадобится вспоминать что-либо при работе с прибором в дальнейшем.

Загрузчик питается от 2 элементов АА, которые расположены в отсеке сзади корпуса, не забудьте предварительно установить элементы питания, перед первым включением прибора.

## Загрузка данных из карточки водителя или мастера.

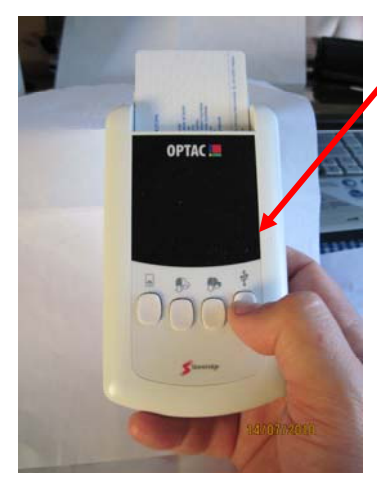

Включить прибор очень просто – нажмите кнопку, как это показано на рисунке, и удерживайте ее около 3 секунд,

раздастся звуковой сигнал, и появится зеленый индикатор над кнопкой включения прибора. Загрузчик готов к работе.

Сначала рассмотрим загрузку карточек. В соответствии с требованиями законодательства данные из памяти карточки должны сохраняться в базе данных предприятия не менее одного года, емкость памяти карточки позволяет

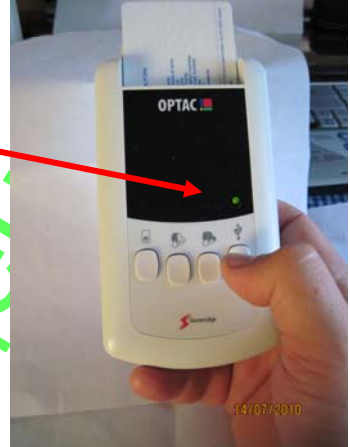

хранить данные за 28 последних дней. Поэтому законодательство обязывает администрацию предприятий осуществлять загрузку данных из памяти карточки в электронный архив не позднее, чем наступит 28 день и данные могут потеряться. Рекомендуется загружать данные с периодичностью не более 21 дня, для того чтобы исключить случайную потерю данных.

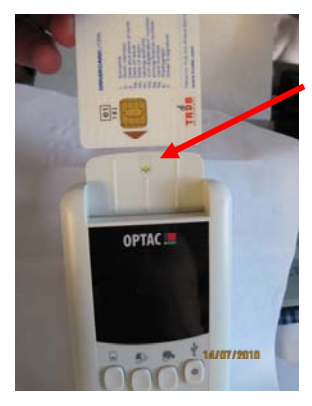

Возьмите карточку и установите ее в слот для карточек. Соблюдая ориентацию чипа, таким образом, как показано на рисунке, и обозначено на самом приборе.

Карточка должна быть установлена до момента фиксации, который можно понятьпо легкому защелкиванию карточки в слоте прибора.

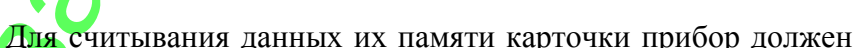

быть включен. Нажимаете кнопку считывания данных карточки. Процесс считывания занимает около 40 секунд и

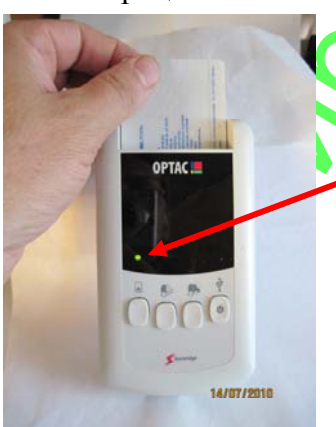

отображается бегающим зеленым индикатором прибора, на панели завершение операции считывания сигнализируется звуковым сигналом и зеленым индикатором, который остановится над кнопкой считывания карточки (той самой которую вы нажали для запуска операции). Процесс успешно завершен. Можно извлекать карточку.

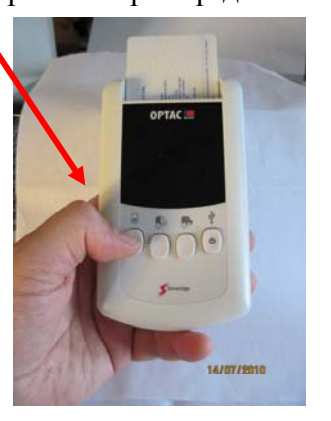

Если индикатор загорится красным цветом – то загрузка не была выполнена, по причинам: - сбой загрузки, цифровая подпись или целостность данных нарушена, карточка недействительна или

повреждена, не тот тип карточки.

## Загрузка данных из памяти тахографа.

Загрузка данных из памяти тахографа происходит аналогичным образом. Для этого используется кабель соединения загрузчика с тахографом. Для получения доступа к загрузке данных из памяти тахографа используется карточка предприятия, ее необходимо установить в слот тахографа, при этом тахограф перейдет в режим предприятия и загрузка данных, относящихся к этому предприятию, будет доступна.

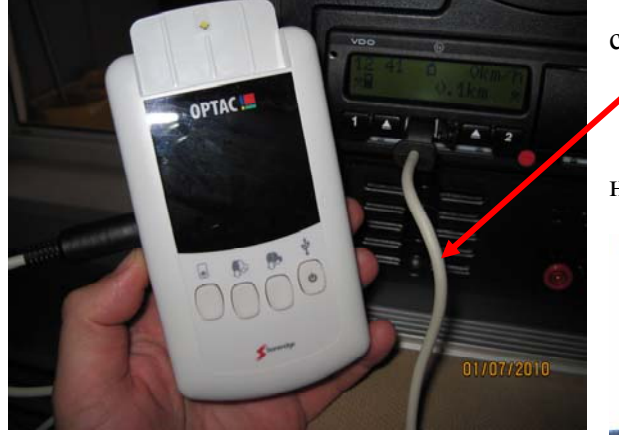

Соедините кабель с тахографом и с соответствующим разъемом загрузчика.

Вы можете выполнить полную загрузку памяти тахографа, для этого нужно нажать кнопку полной загрузки.

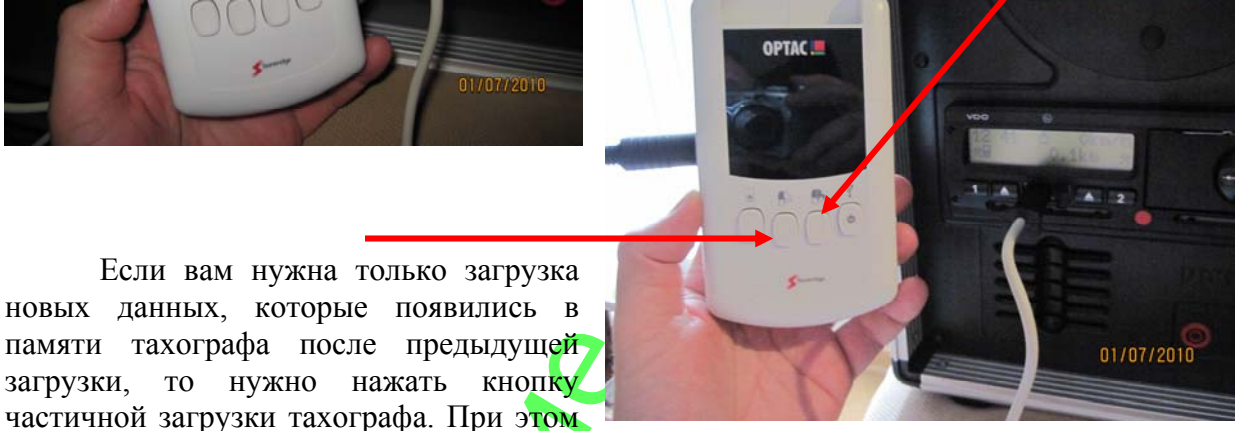

интервал времени от предыдущей загрузки ни как не регламентирован, она может происходить хоть каждый день, в этом случае, данные будут загружаться только за последние сутки. Загрузчик анализирует, какие данные он должен загрузить. Дата предыдущей загрузки хранится в памяти тахографа, и анализируется загрузчиком автоматически.

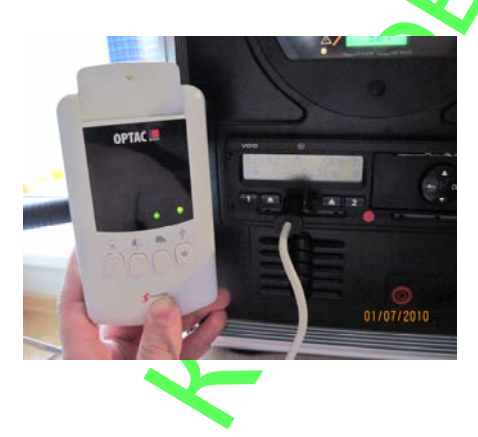

Процесс загрузки также отображается бегающими зелеными индикаторами. И заканчивается, когда раздается звуковой сигнал, и зеленый индикатор останавливается над нажатой вами ранее кнопкой операции.

Если загорелся красный индикатор, то загрузка не была выполнена по причинам: нарушения целостности данных или цифровой подписи, общего сбоя системы, неработоспособности тахографа, нарушения линии связи или сигнала передачи данных.

## Перенос данных в базу данных предприятия.

Далее данные можно перенести в базу данных на компьютере, соединив загрузчик кабелем с компьютером, или загрузить данные на флэш-карту памяти, как это показано на рисунке ниже:

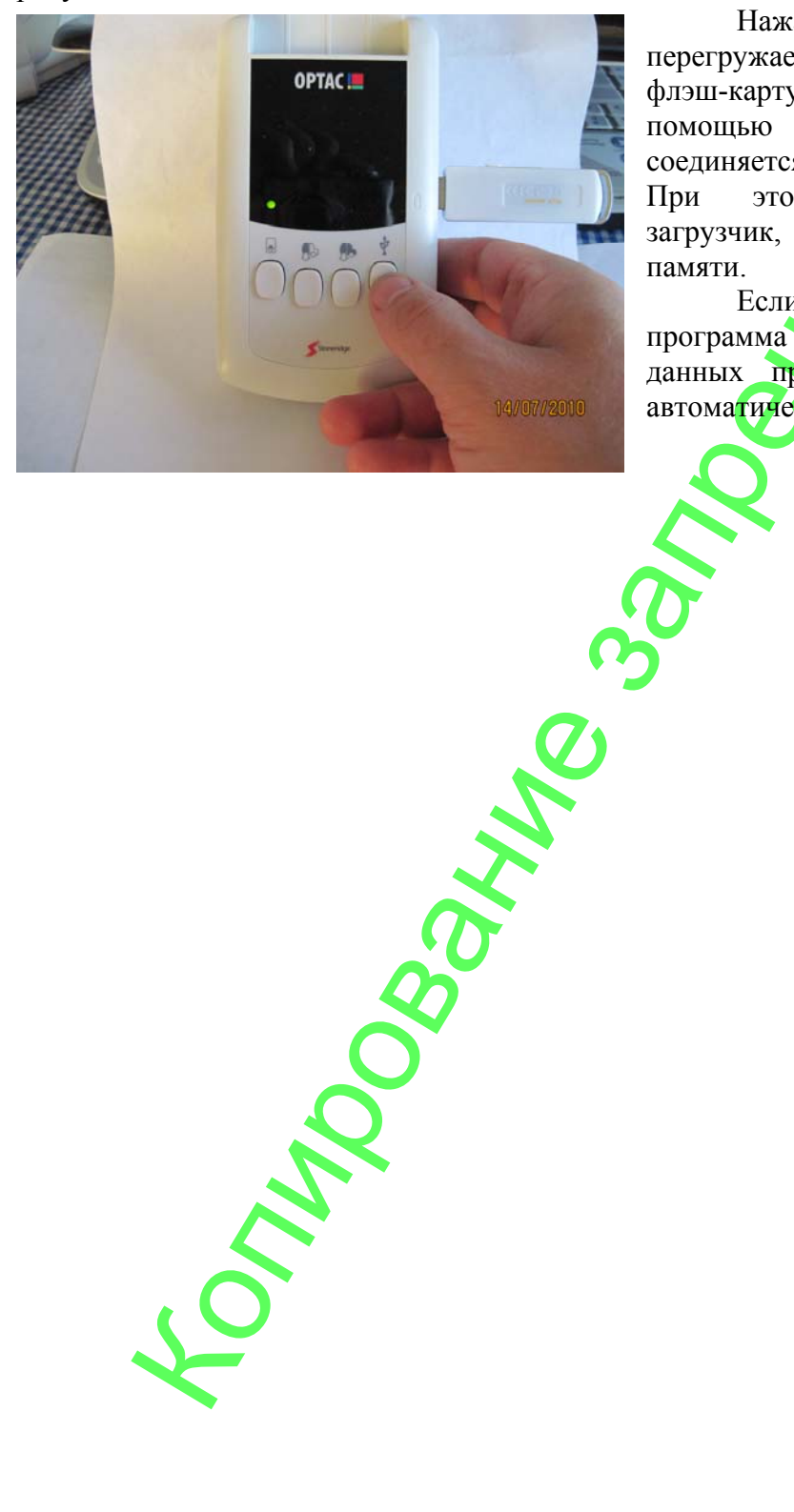

Нажатием одной кнопки, ΒЫ перегружаете данные через USB порт во флэш-карту. Через этот же разъем с помощью USB кабеля загрузчик соединяется с USB портом компьютера. При компьютер распознает ЭТОМ как обычную флэш-карту загрузчик, памяти.

Если на компьютере установлена программа ОРТАС, то загрузка в базу данных предприятия будет выполнена автоматически.

Использование, копирование и распространение только с разрешения автора.